# Hoe kan ik mijn Cisco TelePresence-producten met spraak gebruiken?

## Inhoud

Inleiding Hoe kan ik mijn TelePresence-product met spraak gebruiken? Gerelateerde informatie

## Inleiding

Dit artikel heeft betrekking op Cisco TelePresence MCU 4203, Cisco TelePresence MCU MSE 8420, Cisco TelePresence IP VCR 210, Cisco TelePresence Video Surveillance 8220, Cisco TelePresence ISDN GW 3241, Cisco TelePresence ISDN GW MSE 8321, Cisco TelePresence IP GW 3510, Cisco TelePresence MCU 4505 en Cisco TelePresence MCU MSE 8510-producten.

#### Vraag. Hoe kan ik mijn TelePresence-product met spraak gebruiken?

**A.** Met behulp van het SIP-protocol kunnen gebruikers overal ter wereld telefoneren en bellen naar andere gebruikers. Producten van Codian MCU, IP-videorecorder en IP GW kunnen met behulp van Voiptalk registreren en oproepen maken door de volgende stappen te volgen:

- Vraag een loginlognaam\* voor de Codiaan-unit op <u>https://www.voiptalk.org/products/signup.php</u>. Dit vereist een e-mailadres waarop ze een ID en wachtwoord verzenden.
- 2. Kies Instellingen > SIP en voer de volgende informatie in:Selecteer voor SIPregistratieinstellingen alleen MCU registrerenVoer voor SIP-archiefadres voiptalk.org inSelecteer voor SIP-archieftype de optie Standaard SIPGa voor Gebruikersnaam naar <voiptalk-id uit inleidende e-mail>Voer voor Wachtwoord in <voiptalk wachtwoord uit inleidende e-mail>Voor SIP-proxyadres voer nat.voiptalk.org:5065 inSelecteer voor uitgaande transport de UDPVoor video-codec: Selecteer H.263Voor Audio-codec: Selecteer G.711
- 3. Klik op Wijzigingen toepassen. Het Codiaanse product registreert zich bij de Voiptalk. Je kunt nu bellen tussen deze en andere Voiptalk-accounts in beide richtingen door de Voiptalk-ID te bellen. Opmerking: Alle firewalls tussen het eindpunt en het Codiaanse product moeten SIPaandacht hebben en de relevante poorten openen om de oproepberichten en -media toe te staan. (Zie FAQ Welke TCP/UDP-poorten gebruikt de Codiaanse producten?)
- 4. Als u wilt dat de bellers direct in een conferentie bellen, voeg een conferentie op MCU met het aantal van de Voiptalk ID toe. In plaats hiervan kunt u ook Instellingen > Conferentie raadplegen en voor inkomende oproepen naar onbekend nummer selecteren Maak een nieuwe ad hoc conferentie. Dit zal een nieuwe conferentie met dat aantal creëren elke keer dat een gebruiker inbel. Let op dat dit een instelling voor het hele apparaat is. (Als u dat veld op de *autoverzorger* instelt, sluit u de mensen op de hoofdauto aan zodat ze naar

verschillende conferenties kunnen navigeren.)

- 5. Voor IP GW-gebruikers kunt u PSTN-getallen via spraak bellen door een regel voor kiesschema op te zetten die het opgeroepen nummer naar de *SIP-Registrar* leidt.
- \* Codian is niet verantwoordelijk voor de inhoud van websites van derden

#### Gerelateerde informatie

• Technische ondersteuning en documentatie – Cisco Systems